#### Оглавление

| 1)         | Каковы аппаратно-программные требования для работы системы LIBRIS?2                                                                                                    |
|------------|----------------------------------------------------------------------------------------------------|
| 2)<br>это  | Почему при вводе новых поступлений ISBN документа выделяется красным цветом, запись на поступление не сохраняется (появляется ошибка «Поле ISBN не совпадает с маской»)?2 |
| 3)         | Может ли книга иметь два ISBN? Какой ISBN вводить?                                                                                                    |
| 4)<br>откј | Как прикрепить экземпляры к библиографическому описанию без ISBN, если они были<br>реплены по какой-то причине?                                                           |
| 5)<br>coci | Как составлять библиографические описания книг, у которых несколько авторов, редакторов, гавителей?4                                                                      |
| 6)         | Как вводить книгу, если в ней несколько произведений одного автора?4                                                                                                    |
| 7)         | Как вводить описание книги-сборника разных авторов с общим заглавием?                                                                                                    |
| 8)<br>указ | Как вводить описание книги-сборника разных авторов без общего заглавия (на обложке зано несколько заглавий произведений и несколько авторов)?7                            |
| 9)         | Что делать, если при вводе КСУ не указали том или серию?10                                                                                                    |
| 10)<br>нет | Почему при добавлении библиографического описания в окне «Расширенная информация» нужных мне полей?                                                                       |

### 1) Каковы аппаратно-программные требования для работы системы LIBRIS?

Требования минимальные: устойчивый доступ к сети Интернет, минимальная скорость 10 Мбит/сек, веб-браузер Google Chrome актуальной версии.

Требования к ПК (достаточные для работы веб-браузера): тактовая частота процессора – 800 МГц Intel Pentium 4 и выше или аналог.

# 2) Почему при вводе новых поступлений ISBN документа выделяется красным цветом, запись на это поступление не сохраняется (появляется ошибка «Поле ISBN не совпадает с маской»)?

#### Пример:

| РЕД | РЕДАКТИРОВАНИЕ ПОСТУПЛЕНИЙ 🗙                                                             |                                         |              |                  |                            |                |            |                |  |  |
|-----|------------------------------------------------------------------------------------------|-----------------------------------------|--------------|------------------|----------------------------|----------------|------------|----------------|--|--|
|     | Запись книги суммарного учета: общая ин                                                  | формация о посту                        | ллении       |                  |                            |                |            | Ретроконверсия |  |  |
|     | 01.03.2025 Покупка                                                                       | •                                       | Товарная н   | акладная         | •                          | 12             | от         | 01.03.2025     |  |  |
|     | ПРИМЕЧАНИЯ                                                                               |                                         |              |                  |                            |                |            | 1.             |  |  |
|     |                                                                                          |                                         |              |                  |                            |                |            |                |  |  |
|     | Список поступивших документов                                                            |                                         |              | менований: 12    |                            | оов: 44        | сумма      | : 24400.00 ₽   |  |  |
|     | 001 ss ss ss, Мифы народов России для дет<br>002 Русинова Е. А., Зоопарк : звериная исто | ей, Москва: Манн,<br>ория, Санкт-Петерб | Иванов и     | ISBN 978-5-0     | 002-14738-0<br>001-16974-1 | 4 эк<br>  3 эк | 3.  <br>3. | 500 ₽<br>500 ₽ |  |  |
|     | 20 подарков на Новый год                                                                 |                                         |              |                  |                            |                |            | Ø              |  |  |
|     |                                                                                          |                                         |              |                  |                            |                |            | 1              |  |  |
|     | Филиппенко Валентина                                                                     |                                         |              |                  |                            |                |            | 🗆 Без автора   |  |  |
|     | Москва 👻                                                                                 | Альпина Пабли                           | шер          | •                | 2025                       |                |            | •              |  |  |
|     | ОБОЗНАЧЕНИЕ ТОМА (МНОГОТ.)                                                               |                                         | ЗАГЛ         | ТАВИЕ ЧАСТИ/ТС   | AMC                        |                |            |                |  |  |
|     | НОМЕР ВЫПУСКА СЕРИИ                                                                      | ЗАГЛАВИЕ СЕ                             | РИИ          |                  |                            |                |            |                |  |  |
|     | 978-5-006-30094 🗆 Без ISBN                                                               | 5                                       |              | 600              |                            | 3000           |            |                |  |  |
|     | ПРИМЕЧАНИЯ                                                                               |                                         |              |                  |                            |                |            |                |  |  |
|     | 004 Бородицкая Марина Яковлевна, Уважа                                                   | Абрикоб                                 | ISBN 978-5-6 | 05-25528-4       | 4 эк                       | з.             | 500₽       |                |  |  |
|     | 005 Самойлов Д. С., Слонёнок пошёл учить                                                 | ся, Москва: АСТ, 20                     | 24           | ISBN 978-5-1     | 71-23000-5                 | 4 эк           | з.         | 500₽           |  |  |
|     | 006 Художественная гимнастика : энцикло                                                  | педия, Москва: Спо                      | орт, 2024    | ISBN 978-5-9     | 907-60171-0                | 3 эк           | з.         | 700₽           |  |  |
|     | 007 Симуткин В. В., Синицы, Санкт-Петербу                                                | ирг: Лампарус, 2025                     | 5            | ISBN 978-5-6     | 04-83196-0                 | 3 эк           | з.         | 600₽           |  |  |
|     | OTMEHA                                                                                   | (                                       | COXPAHIATT   | Іоле ISBN не сов | I<br>падает с мас          | соураци<br>кой | ть и       | 24KUFILF       |  |  |

#### Ответ:

В ISBN неверное количество цифр.

Международный стандартный номер книги состоит из аббревиатуры ISBN, **тринадцати** арабских цифр (от нуля до девяти) (**десяти** арабских цифр – **до 2007 года**), отделяемых друг от друга дефисом.

#### Элементы структуры ISBN:

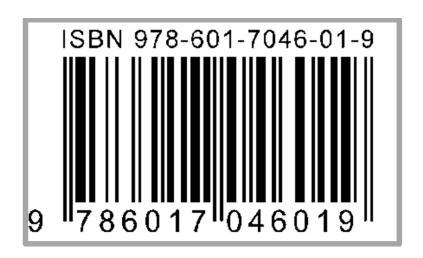

978 – префикс EAN.UCC (первые три цифры введены в код после 2007 года);

601 – номер регистрационной группы;

7046 – номер регистранта;

01 – номер издания;

9-контрольная цифра.

#### 3) Может ли книга иметь два ISBN? Какой ISBN вводить?

Да, может, в следующих случаях:

• когда книга – один из томов многотомного издания, один номер принадлежит данной книге, а второй – многотомнику в целом; в поле «ISBN» вносим **ISBN книги (отдельного тома).** 

 когда книга – один из выпусков серии, один номер принадлежит данной книге, а второй (возможно, ISSN) – серии в целом; в поле «ISBN» вносим ISBN книги (отдельного выпуска);

|   | 10\$a | ISBN * | ISBN * | 🗆 Без ISBN |
|---|-------|--------|--------|------------|
| 1 |       |        |        |            |

ISBN или ISSN серии вносим в поле «ISSN, ISBN серии».

|  | 225\$x | ISSN, ISBN серии |  | 0 |
|--|--------|------------------|--|---|
|--|--------|------------------|--|---|

- два ISBN можно встретить на переводных книгах один для переводной, а второй для оригинала в этих случаях указывается индекс перевода;
- в книге указаны два издательства, выпустившие книгу с разными номерами ISBN, можно выбрать нужный индекс.

# 4) Как прикрепить экземпляры к библиографическому описанию без ISBN, если они были откреплены по какой-то причине?

Ответ: Добавление библиографического описания для документов, у которых отсутствует ISBN:

- 1. Выберите раздел меню «Техническая обработка».
- 2. Затем перейдите на вкладку «ISBN отсутствует».
- 3. В верхней части окна найдите и выберите нужное описание документа (как указывали в КСУ1 о поступлении).
- 4. В нижней части окна осуществите поиск библиографического описания (можно искать по ISBN, заглавию, подзаголовку, автору, году издания).

| ISBN | Заглавие | Подзаголовок | Автор | Год | 8 |  |
|------|----------|--------------|-------|-----|---|--|
|      |          |              |       |     |   |  |

- 5. Если библиографическое описание нашлось, переходите к п. 8.
- 6. Если библиографическое описание еще не введено, нужно нажать кнопку «Добавить БО».
- 7. Далее заполните вручную все необходимые поля. Нажмите кнопку «Сохранить».
- 8. Выделите нужное описание документа из КСУ в верхней части окна и соответствующее библиографическое описание в нижней части окна.
- 9. Нажмите кнопку «Прикрепить».

| КНИГИ     | ISBN OTCYTCTBYET                        |            |                           |                                                                                                    |                    |                 |                     |          |             | 🔟 🗆 Скрыт    | ь промаркированны | e 🔎  | КСУ Описа   | • Поиск |           |            |
|-----------|-----------------------------------------|------------|---------------------------|----------------------------------------------------------------------------------------------------|--------------------|-----------------|---------------------|----------|-------------|--------------|-------------------|------|-------------|---------|-----------|------------|
|           | Дата записи                             | № KCY 1    |                           | КСУ: Автор, заглавие, том, часть, в                                                                     | зыпуск, место, год | издания         |                     | ISBN     |             | Цена (ед.)   | Количество        |      | Цена (сумма | :)      | Nº KC     | У 2 📲      |
| 1         | 01.12.22                                | 5          | Дональдсон, Джулия (194   | 8-), Малютка-джинн : [сказка] / соч                                                                     | инила Джулия До    | нальдсон ; нари | исовала Анна Карр   | ОТСУТСТВ | YET         | 100          | 2                 |      | 200         |         |           |            |
|           | 19.01.23                                | 23         | 1                         |                                                                                                    |                    |                 |                     | ОТСУТСТВ | YET         | 1            | 1                 |      | 1           |         |           |            |
|           | 19.01.23                                | 23         | 3                         |                                                                                                    |                    |                 |                     | ОТСУТСТВ | YET         | 1            | 1                 |      | 1           |         |           |            |
|           | 19.01.23                                | 23         | 4                         |                                                                                                    |                    |                 |                     | ОТСУТСТВ | YET         | 1            | 1                 |      | 1           |         |           |            |
|           | 19.01.23                                | 23         | 5                         |                                                                                                    |                    |                 |                     | ОТСУТСТВ | YET         | 1            | 1                 |      | 1           |         |           |            |
|           | 19.01.23                                | 23         | 7                         |                                                                                                    |                    |                 |                     | ОТСУТСТВ | YET         | 1            | 1                 |      | 1           |         |           |            |
|           | 19.01.23                                | 23         | 8                         |                                                                                                    |                    |                 |                     | ОТСУТСТВ | YET         | 1            | 1                 |      | 1           |         |           |            |
|           | 19.01.23                                | 23         | 9                         |                                                                                                    |                    |                 |                     |          | YET         | 1            | 1                 |      | 1           |         |           |            |
|           | 19.01.23                                | 23         | 6                         |                                                                                                    |                    |                 |                     |          | YET         | 1            | 1                 |      | 1           |         |           |            |
|           | 19.01.23                                | 23         | 11                        |                                                                                                    |                    |                 |                     | OTCYTCTB | YET         | 1            | 1                 |      | 1           |         |           |            |
|           | 09.10.23                                |            | Голубцов, 1812 год в Арха | убцов, 1812 год в Архангельской губернии, Архангельск, Издание Архангельского губернского статистическо |                    |                 | OTCYTCTB            | YET      | 2650        | 1            |                   | 2650 |             |         |           |            |
|           | 10.10.23                                | 123        | TEST 2                    |                                                                                                    |                    |                 |                     | ОТСУТСТВ | YET         | 10           | 20                |      | 200         |         |           |            |
|           | 10.10.23                                | 123        | TEST 3                    | EST 3                                                                                                   |                    |                 |                     |          | YET         | 10           | 30                |      | 300         |         |           |            |
|           | 10.10.23                                | 123        | TEST 1                    |                                                                                                    |                    |                 |                     | ОТСУТСТВ | YET         | 10           | 10                |      | 100         |         |           |            |
| _         | 10 10 23                                |            | retro1                    |                                                                                                    |                    |                 |                     | OTCVTCTR | VFT         | 1            | 10                |      | 10          | _       | _         | _          |
| элементов | в на страницу 50 💌                      |            |                           |                                                                                                    | ~                  | 🤄 страница 1 из | 1 > >               |          |             |              |                   |      |             | по      | казано: 1 | - 26 из 26 |
| ISBN      | Загла                                   | вие        | Подзаголовок              | Автор                                                                                                   | Год                |                 | 🛛 Прикрепить        | 3        |             |              |                   |      |             |         | Доба      | вить БО    |
| ID        | Основное заглав                         | ие         | Подзаголовок              | Заглавие части/тома                                                                                     | Номер тома         | Номер части     | Автор               |          | ISBN        | Издательство | Город             | Год  | Язык        | Возраст | ББК       | удк 📗      |
| 192       | new2                                    |            | new2                      | new111                                                                                                  |                    | new222          | 123 12312 3         |          | OTCYTCTBYET | new2         | new2              | 2022 | Немецкий    | 16+     |           | x          |
| 245       | test Kelş bır sülelin                   |            | test 2222                 | test                                                                                                    |                    | test            | Ф1 И1 О1            |          | OTCYTCTBYET | test         | test              | 2022 | Итальянский | 12+     |           | t          |
| 286       | заглавие                                |            | доп заглавие              |                                                                                                    |                    |                 | ӘҒҚҢӨҰҮһ 123 123    |          | OTCYTCTBYET | йцукен       |                   | 2023 |             | 6+      |           |            |
| 302       | 56465                                   |            | 65                        |                                                                                                    |                    |                 | htft fd hg          |          | OTCYTCTBYET |              |                   |      |             |         |           |            |
| 712       | Малютка-джинн                           |            | сказка                    |                                                                                                    |                    |                 | Дональдсон Джулия   |          | OTCYTCTBYET | Машины тв    | Москва            |      | Английский  | 0+      |           |            |
| 4206      | 333333333333333333333333333333333333333 | 33         |                           |                                                                                                    |                    |                 | 34er erwer erwerwer |          | OTCYTCTBYET |              |                   |      |             |         |           |            |
| 4292      | test                                    |            |                           |                                                                                                    |                    |                 | test                |          | OTCYTCTBYET |              |                   | 2016 |             |         |           |            |
| 4400      | 111111111111111111111                   |            |                           |                                                                                                    |                    |                 | 11 11 11            |          | OTCYTCTBYET |              |                   |      |             |         |           |            |
| 4649      | TEST year                               |            |                           |                                                                                                    |                    |                 | TEST year           |          | OTCYTCTBYET |              |                   | 2018 |             |         |           |            |
| 4766      | Начертание истории город                | а Холмогор |                           |                                                                                                    |                    |                 | Крестинин           |          | OTCYTCTBYET |              |                   |      |             |         |           |            |
| 4785      | Начертание истории город                | а Холмогор |                           | Начертание истории города<br>Холмогор                                                                   |                    | 2               | Крестинин           |          | OTCYTCTBYET | Архангельск  | Архангельск       | 1900 |             |         |           |            |

10. Появится сообщение, нажмите «ОК»:

| Прикрепить  |        |  |
|-------------|--------|--|
| Вы уверены? |        |  |
| Ок          | Отмена |  |

11. Описание из верхней части окна (вкладка «ISBN отсутствует») исчезнет. Экземпляры из КСУ1 прикрепятся к библиографическому описанию.

# 5) Как составлять библиографические описания книг, у которых несколько авторов, редакторов, составителей?

Первый автор вводится в записи КСУ в поле «Автор», остальных можно ввести в разделе «Библиографическая обработка» в поля «Другие авторы» (добавляем повторяющиеся поля, нажимая на «+» справа от поля). Из выпадающего списка можно выбрать функцию автора (или, если он, как и первый автор, также является автором (писателем), ничего не выбирать).

### 6) Как вводить книгу, если в ней несколько произведений одного автора?

Если книга представляет собой сборник произведений одного автора без общего заглавия, то все заглавия, указанные на обложке перечисляются в основном заглавии, отделяясь друг от друга «пробел, точка с запятой, пробел».

Если на титульном листе приведено заглавие одного или нескольких произведений, а остальные указаны в оглавлении, то в области заглавия приводят заглавия, имеющиеся на титульном листе, а в примечании (поле 300\$a) – заглавия первых десяти произведений (включая указанные на титульном листе) со словами «и др.», если произведений более десяти.

### Пример:

Картленд, Барбара. Обитель страха ; Отзывчивое сердце ; Брак поневоле : [романы] / Барбара Картланд ; пер. Е. Карачарова, пер. Т. Цыплакова, ил. А. Борисенко. – Санкт-Петербург : Библиополис, 1996. – 462, [1] с. : ил. ; 21 см. – ISBN 5-7435-0147-5 (в пер.).

| АКТИРОВАНИЕ БИБЛИОГРАФ                                                                                                    | ЧЕСКОГО ОПИСАНИЯ                                                                                                    |
|----------------------------------------------------------------------------------------------------|----------------------------------------------------------------------------------------------------|
| бщая информация                                                                                                    | 🗌 Расширенная информаци                                                                                                    |
| CEKPETDA                                                                                                    | Секреты мира металлов                                                                                                    |
| METATITOB                                                                                                    | магическая история превращения железной руды в сталь                                                                                                    |
|                                                                                                    | Пальянова Екатерина Валерьевна 🗆 Без автора                                                                                                    |
| Inclusion account of the second second secon | СОАВТОРЫ / РЕДАКТОРЫ / ИЛЛЮСТРАТОРЫ                                                                                                    |
| Macuna                                                                                                    | Иллюстратор 👻 Заборцева Лиза Отчество 🗸                                                                                                    |
| Эксмо                                                                                                    | 978-5-042-12061-9 □ Без ISBN Язык ресурса ▼ Возраст ▼                                                                                                    |
| 2025                                                                                                    | коды                                                                                                    |
| Свеления об излании                                                                                                    | ББК УДК Авторский знак                                                                                                    |
| съсдения от издания                                                                                                    | ШКОЛЬНАЯ ПРОГРАММА                                                                                                    |
| Книга                                                                                                    | М КЛАСС, КУРС Предмет/Уч. дисциплина                                                                                                    |
| Доп. сведения об издании                                                                                                    | Содержание                                                                                                    |
|                                                                                                    | uuut                                                                                                    |
| Вместе со своей верной собакс<br>предстоит перевоплотиться в з<br>постоянных передряг и, конечн<br>КА-10 поможет превратить даж                                                                                                    | Фросей мальчик Костя отправляется в захватывающее путешествие в мир металлургии! Костику<br>иестителя директора, помочь оператору выгрузки перевернуть вагоны с рудой, спасти Фросю из<br>отыскать потерянную видеокамеру, чтобы папа смог остаться на Новый год дома. А умный гаджет<br>самые сложные вопросы в волшебные открытия. |
|                                                                                                    |                                                                                                    |

### 7) Как вводить описание книги-сборника разных авторов с общим заглавием?

- 1. Общее заглавие нужно ввести в поле «Основное заглавие».
- 2. В окне ввода общей информации поставить галочку «Без автора» (справа от поля «Автор»).
- 3. В повторяющееся поле «Соавторы / Редакторы / Иллюстраторы» ввести редактора (редакторасоставителя, художника) сборника (добавляйте повторение поля, нажимая на «+»).

| щая информация           |                               |                     | Pa(                   | сширенная информа |  |  |  |
|--------------------------|-------------------------------|---------------------|-----------------------|-------------------|--|--|--|
|                          | Цвета                         |                     |                       |                   |  |  |  |
| max                      | сборник рассказов             |                     |                       |                   |  |  |  |
| and the second second    | Автор *                       |                     |                       | 🗹 Без автора      |  |  |  |
|                          | СОАВТОРЫ / РЕДАКТОРЫ / ИЛЛЮСТ | РАТОРЫ              |                       |                   |  |  |  |
|                          | Иллюстратор: Булай Елен       | a                   |                       |                   |  |  |  |
| Москва                   | МНОГОТОМНОЕ ИЗДАНИЕ           |                     |                       |                   |  |  |  |
| Альпина Паблишер         | - Заглавие части/тома         | Заглавие части/тома |                       |                   |  |  |  |
| 2024                     | • Обозначение тома (много     | )T.)*               | Номер части (многот.) | /_                |  |  |  |
| Сведения об издании      | СЕРИАЛЬНОЕ ИЗДАНИЕ            |                     |                       |                   |  |  |  |
| Книга                    | • Альпина.Дети                |                     |                       |                   |  |  |  |
| Доп. сведения об издании | Обозначение и (или) ном       | ер части серии      | Номер выпуска серии   | <i>h</i>          |  |  |  |
|                          | 978-5-961-48885-2             | 🗆 Без ISBN          | Русский 🗸             | 6+ 💌              |  |  |  |
|                          | коды                          |                     |                       |                   |  |  |  |
|                          | 84P6-44                       | УДК                 | Ц27                   |                   |  |  |  |
|                          | ШКОЛЬНАЯ ПРОГРАММА            |                     |                       |                   |  |  |  |
|                          | № КЛАСС, КУРС                 | Предмет/У           | н. дисциплина         |                   |  |  |  |
|                          | COREDWANNE                    |                     |                       |                   |  |  |  |

4. Можно также заполнить поле **327** «Содержание» содержанием сборника (все заглавия с авторами за косой чертой, разделив их точками).

| РЕДАКТИР        | OBANNE BUBJINOI PAQUYECKOTO OTINCAN | ля<br>                                          |       |  |  |  |
|-----------------|-------------------------------------|-------------------------------------------------|-------|--|--|--|
| Общая ин        | формация Тип издания                | мация Тип издания Многотомные и сер 🔻 📝 Расшире |       |  |  |  |
| 319 <b>\$</b> b | Класс, курс                         | № КЛАСС, КУРС                                   | •     |  |  |  |
| 300\$a          | Примечание                          |                                                 | Ð     |  |  |  |
| 320 <b>\$</b> a | Примечания о наличии в документе    |                                                 | •     |  |  |  |
| 327             | Содержание 🝷                        | Сиреневый тюльник Олейников Алексей с. 7-44     | 00    |  |  |  |
| 327             | Содержание 👻                        | Бородатый мальчик Соя Антон с. 45-58            | 00    |  |  |  |
| 327             | Содержание 🔻                        | Как мой деда спас море Филиппенко Валентина с.  | 59-74 |  |  |  |
| 327             | Содержание 🔻                        | Голубая медуза Доцук Дарья с. 75-96             | 00    |  |  |  |
| 327             | Содержание 👻                        | Синий понедельник Ремез Софья с. 97-114         | 00    |  |  |  |
| 327             | Содержание 👻                        | Эффект хромакея Волкова Н. Наталья с. 115-134   | 00    |  |  |  |
| 327             | Содержание 👻                        | Золотой венец русалок Лишина Ольга с. 135-152   | 00    |  |  |  |
| 327             | Содержание 👻                        | Чёрное озеро Кузнецова Юлия с. 153-172          | 00    |  |  |  |
| 327             | Содержание 🔻                        | Золотошар Дашевская Нина Золотошар с. 173-192   | 00    |  |  |  |
| 327             | Содержание 🝷                        | Планета Платон Романовская Лариса с. 193-212    | 00    |  |  |  |
| 327             | Содержание 👻                        | Принцесса против! Дегтёва Валентина с. 213-234  | 00    |  |  |  |
| 327             | Содержание 🔻                        | Бронозавры нашего прадедушки Эн Ая с. 235       | 00    |  |  |  |
| 330 <b>\$</b> a | Аннотация                           |                                                 | 1.    |  |  |  |
| 333\$a          | Возраст                             | 6+                                              | -     |  |  |  |
| 371 <b>\$</b> a | Примечания, относящиеся к полити    | Не выбрано                                      | •     |  |  |  |
| 600             | Персоналии - Фамилия/Инициалы 🔻     |                                                 | •     |  |  |  |
| 610 <b>\$</b> a | Ключевые слова                      |                                                 | •     |  |  |  |
| 606 <b>\$</b> a | Предметная рубрика                  | Веселые повести и рассказы                      | 0     |  |  |  |
| 607 <b>\$</b> a | Географическая рубрика              |                                                 | 0     |  |  |  |
| 608 <b>\$</b> a | Начальный элемент ввода             |                                                 |       |  |  |  |
| 404 <b>(</b> -  |                                     |                                                 |       |  |  |  |

| 327    | Содержание      | •      | Сиреневый тюльник Олейников Алексей с. 7-44 🗸 | 00 |
|--------|-----------------|--------|-----------------------------------------------|----|
| 327\$a | Заглавие        |        | Сиреневый тюльник                             |    |
| 327\$f | ФИО автора      |        | Олейников Алексей                             |    |
| 327\$g | Расширение иниц | циалов |                                               |    |
| 327\$p | Страницы        |        | c. 7-44                                       |    |

| <b>КАРТОЧКА</b> ФОНД В НАЛИЧИ | ИИ АРХИВ                                                                                                    |
|-------------------------------|----------------------------------------------------------------------------------------------------|
|                               | 6+<br>Ц27<br>Цвета : сборник рассказов / худ. Е. Булай. – Москва : Альпина Паблишер, 2024. – (Альпина.Дети) (МТС. Строки). – ISBN 978-5-961-48885-2.<br>Содержание:<br>1. Олейников Алексей Сиреневый тольник (С. 7-44)<br>2. Соя Антон Бородатый мальчик (С. 45-58)<br>3. Филиппенко Валентина Как мой деда спас море (С. 59-74)<br>4. Доцук Дарья Голубая медуза (С. 75-96)<br>5. Ремез Софья Синий понедельник (С. 97-114)<br>6. Волкова Н. Эффект хромакев (С. 115-134)<br>7. Лишина Ольга Золотой венец русалок (С. 135-152)<br>8. Кузнецова Юлия Чёрное озеро (С. 135-172)<br>9. Дашевская Нина Золотошар (С. 173-192)<br>10. Романовская Лариса Планен С. С. 193-212)<br>11. Дегтёва Валентина Принцесса против! (С. 213-234)<br>12. Эн Ая Бронозавры нашего прадедушки (С. 235) |

## 8) Как вводить описание книги-сборника разных авторов без общего заглавия (на обложке указано несколько заглавий произведений и несколько авторов)?

- 1) В поле «Заглавие» ввести все заглавия через «;».
- 2) В поле «Автор» ввести автора первого произведения.
- 3) В повторяющееся поле «Соавторы / Редакторы / Иллюстраторы» ввести всех авторов сборника (добавляйте повторение поля, нажимая на «+»).
- Можно также заполнить поле 327 «Содержание» (см. предыдущий вопрос) или поле 300\$а «Примечание» содержанием сборника (все заглавия с авторами за косой чертой, разделив их точками)

### Пример 1.

Толстой, Алексей Николаевич. Золотой ключик, или Приключения Буратино / А. Н. Толстой. Побежденный Карабас / Е. Я. Данько. Три толстяка / Ю. К. Олеша. Приключения маленького актера ; Дом с волшебными окнами / Э. М. Эмден. – Москва : Правда, 1991. – 542 с. – ISBN 978-5-462-00997-6.

|                          | Золотой ключик, или Прик<br>Приключения маленького | Золотой ключик, или Приключения Буратино ; Побежденный Карабас ; Три толстяка ;<br>Приключения маленького актера : Дом с волшебными окнами |            |              |  |  |
|--------------------------|----------------------------------------------------|----------------------------------------------------------------------------------------------------|------------|--------------|--|--|
|                          | Подзаголовок                                       |                                                                                                    |            |              |  |  |
|                          | Толстой Алексей Николаев                           | ВИЧ                                                                                                    |            | 🗆 Без автора |  |  |
|                          | соавторы / редакторы / иллюстр<br>Данько Е.Я.      | РАТОРЫ                                                                                                    |            |              |  |  |
| Москва                   | Олеша Ю. К.                                        |                                                                                                    |            |              |  |  |
| Правда                   | ▼ Эмден Э. М.                                      |                                                                                                    |            |              |  |  |
| 1991                     | 978-5-462-00997-6                                  | 🗆 Без ISBN                                                                                                    | Русский    | 🕶 Возраст 💌  |  |  |
| Сведения об издании      | коды                                               |                                                                                                    |            |              |  |  |
| Книга                    | ББК                                                | УДК                                                                                                    | Авторс     | кий знак     |  |  |
| Доп. сведения об издании | ШКОЛЬНАЯ ПРОГРАММА                                 |                                                                                                    |            |              |  |  |
|                          | № КЛАСС, КУРС                                      | Предмет/Уч.                                                                                                    | дисциплина |              |  |  |
|                          | СОДЕРЖАНИЕ                                         |                                                                                                    |            |              |  |  |
|                          | Содержание                                         |                                                                                                    |            |              |  |  |
| Аннотация                |                                                    |                                                                                                    |            |              |  |  |
|                          |                                                    |                                                                                                    |            |              |  |  |

| Общая ин        | формация Тил излания             | Олнотомные                                                                                                    | Расширенная информации                                                   |
|-----------------|----------------------------------|----------------------------------------------------------------------------------------------------|--------------------------------------------------------------------------|
| оощая ин        | формация или издания             | Однотомные                                                                                                    | Гасширенная информация                                                   |
| 010\$9          | Тираж                            |                                                                                                    |                                                                          |
| 203 <b>\$</b> a | Вид содержания                   |                                                                                                    |                                                                          |
| 203 <b>\$</b> c | Средство доступа                 |                                                                                                    |                                                                          |
| 205 <b>\$</b> a | Сведения об издании              |                                                                                                    |                                                                          |
| 205 <b>\$</b> b | Доп. сведения об издании         |                                                                                                    |                                                                          |
| 215 <b>\$</b> a | Число страниц                    | 542 с.                                                                                                    |                                                                          |
| 215 <b>\$</b> c | Другие физ. хар-ки               |                                                                                                    |                                                                          |
| 215 <b>\$</b> d | Сведения о размере (формат и/или |                                                                                                    |                                                                          |
| 215 <b>\$</b> e | Сведения о сопроводительном мате |                                                                                                    |                                                                          |
| 319 <b>\$</b> a | Предмет/Уч. дисциплина           |                                                                                                    | 0                                                                        |
| 319 <b>\$</b> b | Класс, курс                      | № КЛАСС, КУРС                                                                                                    | 0                                                                        |
| 300\$a          | Примечание                       | Содерж.: Золотой ключик, или Приключе<br>Толстой. Побежденный Карабас / Е.Я.Да<br>Олеша. Приключения маленького актера<br>окнами / Э.М.Эмден | ния Буратино / А. Н.<br>нько. Три толстяка / Ю. К.<br>; Дом с волшебными |
| 320\$a          | Примечания о наличии в документе |                                                                                                    | 0                                                                        |
| 327             | Содержание 🔻                     |                                                                                                    | •                                                                        |
| 330 <b>\$</b> a | Аннотация                        |                                                                                                    | 1                                                                        |
| 333 <b>\$</b> a | Возраст                          | Не выбрано                                                                                                    | <b>~</b>                                                                 |
| 371 <b>\$</b> a | Примечания, относящиеся к полити | Не выбрано                                                                                                    | •                                                                        |
| 600             | Персоналии - Фамилия/Инициалы 🔻  |                                                                                                    | G                                                                        |
| 610 <b>\$</b> a | Ключевые слова                   |                                                                                                    | 0                                                                        |
| 606 <b>\$</b> a | Предметная рубрика               |                                                                                                    | G                                                                        |
| 607 <b>\$</b> a | Географическая рубрика           |                                                                                                    | 0                                                                        |
| 608 <b>\$</b> a | Начальный элемент ввола          |                                                                                                    |                                                                          |

### Пример 2.

Валле, Раф. Прощай, полицейский! ; Лифт на эшафот / Р. Валле, Н. Калеф; пер. Н. А. Нолле. – Москва : Юридическая литература, 1987. – 300 [2] с. : 20 см.

Содерж. : Прощай, полицейский! / Р. Валле. Лифт на эшафот / Н. Калеф.

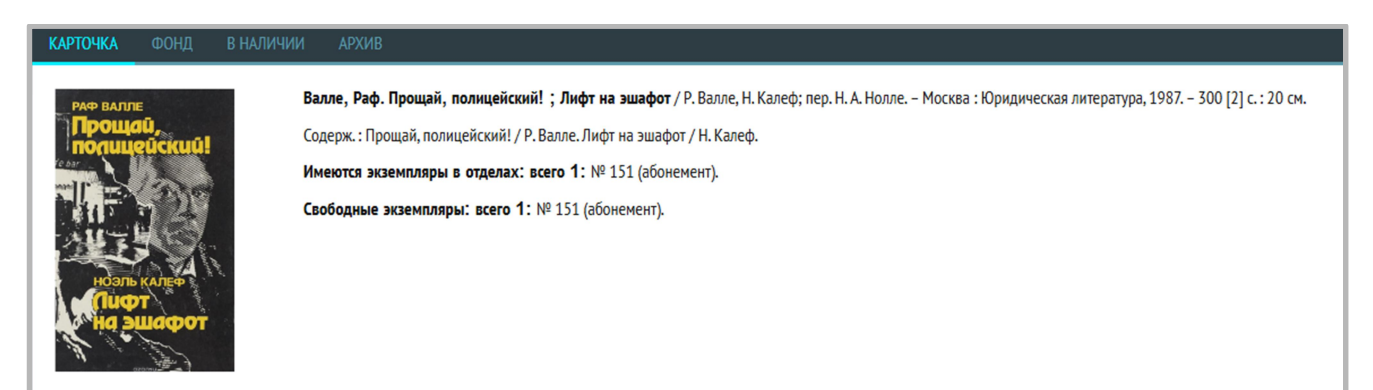

| Общая ин        | формация                | Тип издания | Однотомные 🗸 🗸                     | 🗹 Расшире                             |      |
|-----------------|-------------------------|-------------|------------------------------------|---------------------------------------|------|
| 203\$a          | Вид содержания          |             |                                    |                                       |      |
| 203 <b>\$</b> c | Средство доступа        |             |                                    |                                       |      |
| 205 <b>\$</b> a | Сведения об издании     |             |                                    |                                       |      |
| 205 <b>\$</b> b | Доп. сведения об издани | и           |                                    |                                       |      |
| 215 <b>\$</b> a | Число страниц           |             | 300 [2] c.                         |                                       |      |
| 215 <b>\$</b> c | Другие физ. хар-ки      |             | 20 см                              |                                       |      |
| 215 <b>\$</b> d | Сведения о размере (фор | мат и/или   |                                    |                                       |      |
| 215 <b>\$</b> e | Сведения о сопроводите  | ъном мате   |                                    |                                       |      |
| 319 <b>\$</b> a | Предмет/Уч. дисциплина  |             |                                    |                                       | •    |
| 319 <b>\$</b> b | Класс, курс             |             | № КЛАС                             | С, КУРС                               | •    |
| 300 <b>\$</b> a | Примечание              |             | Содерж. : Прощай, полицеі<br>Калеф | йский! / Р. Валле. Лифт на эшафот / Н | ե. 🗗 |
| 320 <b>\$</b> a | Примечания о наличии в  | документе   |                                    |                                       | 0    |
| 327             | Содержание              | •           |                                    |                                       | •    |
| 330\$a          | Аннотация               |             |                                    |                                       |      |
| 333 <b>\$</b> a | Возраст                 |             | Не выбрано                         | •                                     |      |
| 371 <b>\$</b> a | Примечания, относящиес  | я к полити  | Не выбрано                         | •                                     |      |
| 600             | Персоналии - Фамилия/И  | нициалы 👻   |                                    |                                       | •    |
| 610 <b>\$</b> a | Ключевые слова          |             |                                    |                                       | •    |
| 606 <b>\$</b> a | Предметная рубрика      |             |                                    |                                       | •    |
| 607 <b>\$</b> a | Географическая рубрика  |             |                                    |                                       | •    |
| 608 <b>\$</b> a | Начальный элемент ввод  | a           |                                    |                                       |      |
| 686 <b>\$</b> a | ББК                     |             |                                    |                                       | •    |
| 686 <b>\$</b> b | Книжный номер           |             |                                    |                                       | 0    |

# 9) Что делать, если при вводе описания книги в КСУ не указали том или серию?

Если вы ошиблись и изначально ввели в КСУ описание однотомного издания, а нужно было ввести том или серию, то:

1. Отредактируйте описание этого документа в списке КСУ, дополнив нужные поля, нажмите на зеленую галочку справа от документа и сохраните запись КСУ.

| апись книги суммар                                                                                                    | ного учета: общая ин                                                                              | формация о поступлен                                                                                         | ни                                                            | 🗆 Ретро                                                                                                    | оконверс      |
|----------------------------------------------------------------------------------------------------|---------------------------------------------------------------------------------------------------|----------------------------------------------------------------------------------------------------|---------------------------------------------------------------|----------------------------------------------------------------------------------------------------|---------------|
| 20.03.2025                                                                                                    | Покупка                                                                                           | • Тов                                                                                                    | зарная накладная                                              | ▼ 2003-1 OT 19                                                                                                    | .03.2025      |
| ПРИМЕЧАНИЯ                                                                                                    |                                                                                                   |                                                                                                    |                                                               |                                                                                                    |               |
| писок поступивших                                                                                                    | документов                                                                                        | Доба                                                                                                    | влено: наименований: 6                                        | экземпляров: 10 сумма: 70                                                                                            | 000.00        |
| 001 Дмитриев Андр                                                                                                    | ей Викторович, Ветер                                                                              | Трои : роман-маршрут, №                                                                                      | Иоск ISBN 978-5-1                                             | 71-68631-4   2 экз.                                                                                                  | 900₽          |
| 002 Иванов А. В., Пи                                                                                                    | ищеблок, Москва: Реда                                                                             | кция Елены Шубиной, 20                                                                                       | 021 ISBN 978-5-1                                              | 71-35899-0 3 экз.                                                                                                    | 800₽          |
| 003 Иванов А. В., Ув                                                                                                    | идеть русский бунт, Мо                                                                            | осква: Олма Медиа Групг                                                                                      | n, 20 ISBN 978-5-3                                            | 73-04752-4 1 экз.                                                                                                    | 800₽          |
|                                                                                                    |                                                                                                   |                                                                                                    |                                                               |                                                                                                    |               |
| Полное собрание со                                                                                                    | очинений А.С.Пушкина                                                                              | а:вбт.                                                                                                    |                                                               |                                                                                                    |               |
| Полное собрание со<br>Пушкин А. С.                                                                                                    | очинений А. С. Пушкина                                                                            | а: в б т.                                                                                                    |                                                               | 0                                                                                                    | Без автор     |
| Полное собрание со<br>Пушкин А. С.<br>Москва                                                                                                    | очинений А. С. Пушкина<br>—                                                                       | а : в 6 т.<br>Типолитография                                                                                 | •                                                             | 1907                                                                                                    | Без автор     |
| Полное собрание со<br>Пушкин А. С.<br>Москва<br>Т. 3                                                                                                 | учинений А. С. Пушкина<br>•                                                                       | а : в 6 т.<br>Типолитография                                                                                 | ▼<br>ЗАГЛАВИЕ ЧАСТИ/ТО                                        | 1907<br>MA                                                                                                    | Без автор     |
| Полное собрание со<br>Пушкин А. С.<br>Москва<br>Т. 3<br>НОМЕР ВЫПУСКА СП                                                                             | учинений А. С. Пушкина<br>ЕРИИ                                                                    | а : в 6 т.<br>Типолитография<br>ЗАГЛАВИЕ СЕРИИ                                                               | ▼<br>ЗАГЛАВИЕ ЧАСТИ/ТО                                        | царана и проставляет проставляет проставляет проставляет проставляет проставляет проставляет проставляет прост<br>МА | Без автор     |
| Полное собрание со<br>Пушкин А. С.<br>Москва<br>Т. 3<br>НОМЕР ВЫПУСКА СІ<br>ОТСУТСТВУЕТ                                                              | рчинений А. С. Пушкина<br>ЕРИИ                                                                    | а : в 6 т.<br>Типолитография<br>ЗАГЛАВИЕ СЕРИИ<br>1                                                          | ▼<br>ЗАГЛАВИЕ ЧАСТИ/ТО<br>0                                   | 1907<br>MA                                                                                                    | Без автор     |
| Полное собрание со<br>Пушкин А. С.<br>Москва<br>Т. 3<br>НОМЕР ВЫПУСКА СП<br>ОТСУТСТВУЕТ<br>ПРИМЕЧАНИЯ                                                | рчинений А. С. Пушкина<br>ЕРИИ                                                                    | а : в 6 т.<br>Типолитография<br>ЗАГЛАВИЕ СЕРИИ<br>1                                                          | ЗАГЛАВИЕ ЧАСТИ/ТО                                             | 1907<br>MA                                                                                                    | Без автор     |
| Полное собрание со<br>Пушкин А. С.<br>Москва<br>Т. 3<br>НОМЕР ВЫПУСКА С<br>ОТСУТСТВУЕТ<br>ПРИМЕЧАНИЯ<br>005 Пушкин А. С., По                         | рчинений А. С. Пушкина<br>ЕРИИ                                                                    | а : в 6 т.<br>Типолитография<br>ЗАГЛАВИЕ СЕРИИ<br>1<br>ений А. С. Пушкина : в 6 1                            | •<br>ЗАГЛАВИЕ ЧАСТИ/ТО<br>0<br>т., T ISBN                     | 1907<br>МА<br>0<br>ОТСУТСТВУЕТ   1 экз.                                                                              | Без автор     |
| Полное собрание со<br>Пушкин А. С.<br>Москва<br>Т. 3<br>НОМЕР ВЫПУСКА С<br>ОТСУТСТВУЕТ<br>ПРИМЕЧАНИЯ<br>005 Пушкин А. С., По<br>006 Пушкин А. С., По | рчинений А. С. Пушкина<br>ЕРИИ<br>В Без ISBN<br>Олное собрание сочине<br>олтава, Вып. 3 (6), Моск | а : в 6 т.<br>Типолитография<br>ЗАГЛАВИЕ СЕРИИ<br>1<br>1<br>ений А. С. Пушкина : в 6 т<br>зва: Рутения, 2024 | <br>ЗАГЛАВИЕ ЧАСТИ/ТО<br>0<br><br>т., T ISBN<br>JSBN 978-5-60 | 1907<br>MA<br>ОСУТСТВУЕТ   1 экз.  <br>14-56199-7   2 экз.   1                                                       | Без автор<br> |

2. Перейдите на вкладку «ОДНОТОМНЫЕ», найдите с помощью инструмента «Поиск» нужную книгу (например, по заглавию).

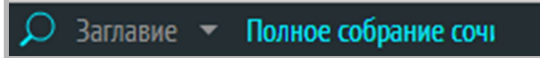

3. Измените тип издания в окне расширенного библиографического описания, выбрав его из выпадающего списка.

| РЕДАКТИРОВ      | АНИЕ БИБЛИОГРАФИЧ      | ЕСКОГО ОПИСАНІ | 49                       |                      | ×    |
|-----------------|------------------------|----------------|--------------------------|----------------------|------|
| Общая инфо      | ормация                | Тип издания    | Однотомные               | 💌 Расширенна         |      |
| 200 <b>\$</b> a | Основное заглавие *    |                | Однотомные               | А.С.Пушкина : в 6 т. |      |
| 200 <b>\$</b> e | Подзаголовок           | $\rightarrow$  | Многотомные и сериальные |                      | 0    |
| 200 <b>\$</b> f | Автор *                | •              | Пушкин А. С.             | 🗆 Без автора         |      |
| 200 <b>\$</b> g | Другие авторы ФИО      | •              |                          |                      | 0    |
| 200 <b>\$</b> d | Параллельное заглави   | e              |                          |                      | 0    |
| 200\$z          | Язык параллельного за  | главия         |                          |                      | 0    |
| 510 <b>\$</b> a | Перевод заглавия       |                |                          |                      | 0    |
| 200 <b>\$</b> b | Общее обозначение м    | атериала       |                          |                      |      |
| 700             | Имя лица - первичная   | ответственн 🔻  |                          |                      |      |
| 701             | Имя лица - альтернати  | вная ответс 🔻  |                          |                      | o    |
| 702             | Имя лица - вторичная ( | ответственн 🔻  |                          |                      | 0    |
| 710 <b>\$</b> a | Наименование органи    | зации - перви  |                          |                      | 0    |
| 711 <b>\$</b> a | Наименование органи    | зации - альте  |                          |                      | 0    |
| 712 <b>\$</b> a | Наименование органи    | зации - втори  |                          |                      | 0    |
| 210 <b>\$</b> a | Город                  |                | Москва                   | •                    | 0    |
| 210 <b>\$</b> c | Издательство           |                | Типолитография           | •                    | 0    |
| 210\$d          | Год издания *          |                | 1907                     | •                    | 0    |
| 101 <b>\$</b> a | Язык ресурса           |                | Язык ресурса             | •                    |      |
| 101 <b>\$</b> b | Язык промежуточного    | перевода       |                          |                      | 0    |
| 101 <b>\$</b> c | Язык оригинала         |                |                          |                      | 0    |
| 102 <b>\$</b> a | Страна публикации      |                |                          |                      |      |
| 10 <b>\$</b> a  | ISBN *                 |                | ОТСУТСТВУЕТ              | Без ISBN             |      |
| 010\$b          | Уточнения              |                |                          |                      | 0    |
| 010 <b>\$</b> d | Цена                   |                |                          |                      |      |
| 0               | ГМЕНА                  |                | СОХРАНИТЬ И СОЗДАТЬ      | COXPA                | нить |

4. Дозаполните все необходимые поля (200\$v «Обозначение тома (многот.)» (обозначение и номер тома), 200\$i «Заглавие части/тома», 200\$h «Номер части (обозначение и номер части)» и (или) 225 «Серия») и сохраните запись.

| РЕДАКТИ         | РЕДАКТИРОВАНИЕ БИБЛИОГРАФИЧЕСКОГО ОПИСАНИЯ |                                         |               |   |  |
|-----------------|--------------------------------------------|-----------------------------------------|---------------|---|--|
| Общая и         | нформация Тип издания                      | Многотомные и сер 🔻                     | Расширенная и |   |  |
| 200 <b>\$</b> a | Основное заглавие *                        | Полное собрание сочинений А. С. Пушкина | : в б т.      |   |  |
| 200\$e          | Подзаголовок                               |                                         |               | 0 |  |
| 200\$f          | Автор *                                    | Пушкин А. С.                            | 🗆 Без автора  |   |  |
| 200 <b>\$</b> g | Другие авторы ФИО 🔹                        |                                         |               | 0 |  |
| 200\$d          | Параллельное заглавие                      |                                         |               | 0 |  |
| 200\$z          | Язык параллельного заглавия                |                                         |               | 0 |  |
| 510 <b>\$</b> a | Перевод заглавия                           |                                         |               | 0 |  |
| 200 <b>\$</b> i | Заглавие части/тома                        |                                         |               |   |  |
| 200\$v          | Обозначение тома (многот.)*                | T.3                                     |               |   |  |
| 200\$h          | Номер части (многот.)                      |                                         |               |   |  |
| 200\$b          | Общее обозначение материала                |                                         |               |   |  |
| 700             | Имя лица - первичная ответственн 🔻         |                                         |               |   |  |
| 701             | Имя лица - альтернативная ответс 🔻         |                                         |               | 0 |  |
| 702             | Имя лица - вторичная ответственн 🔻         |                                         |               | 0 |  |
| 710 <b>\$</b> a | Наименование организации - перви           |                                         |               | 0 |  |
| 711\$a          | Наименование организации - альте           |                                         |               | 0 |  |
| 712 <b>\$</b> a | Наименование организации - втори           |                                         |               | 0 |  |
| 210 <b>\$</b> a | Город                                      | Москва                                  | -             | 0 |  |
| 210\$c          | Издательство                               | Типолитография                          | -             | 0 |  |
| 210\$d          | Год издания *                              | 1907                                    | -             | 0 |  |
| 101\$a          | Язык ресурса                               | Язык ресурса                            | -             |   |  |
| 101\$b          | Язык промежуточного перевода               |                                         |               | 0 |  |
| 101 <b>\$</b> c | Язык оригинала                             |                                         |               | 0 |  |
| 102\$a          | Страна публикации                          |                                         |               |   |  |
|                 | OTMEHA                                     | СОХРАНИТЬ И СОЗДАТЬ                     |               |   |  |

5. После этого описание сохранится на вкладке «МНОГОТОМНЫЕ И СЕРИАЛЬНЫЕ».

# 10) Почему при добавлении библиографического описания в окне «Расширенная информация» нет нужных полей?

Для добавления нужных полей в окно «Расширенная информация» нужно нажать на значок «шестеренка» в меню на серой области раздела «Библиографическая обработка»:

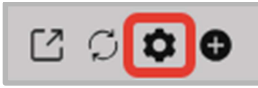

Откроется окно «Настройка полей библиографического описания» – список всех доступных полей, отметьте галочками по очереди и нажмите «ОК» для тех, которые хотите добавить:

| НАСТРОЙКА ПОЛЕЙ БИБЛИОГРАФИЧЕСКОГО ОПИ           | САНИЯ                                                        |                 | ×        |
|--------------------------------------------------|--------------------------------------------------------------|-----------------|----------|
| Область заглавия и сведений об ответственности   | Автор                                                        | 200\$f          | I        |
| Область заглавия и сведений об ответственности   | Другие авторы ФИО                                            | 200\$g          | ~        |
| Область заглавия и сведений об ответственности   | Имя лица – первичная ответственность                         | 700\$a\$b\$g    |          |
| Область заглавия и сведений об ответственности   | Имя лица - альтернативная ответственность                    | 701\$a\$b\$g    |          |
| Область заглавия и сведений об ответственности   | Имя лица - вторичная ответственность                         | 702\$a\$b\$g    |          |
| Область заглавия и сведений об ответственности   | Наименование орг первичная ответств.                         | 710\$a          |          |
| Область заглавия и сведений об ответственности   | Наименование организации - альтернативная<br>ответственность | 711\$a          |          |
| Область заглавия и сведений об ответственности   | Основное заглавие                                            | 200\$a          | ~        |
| Область заглавия и сведений об ответственности   | Параллельное заглавие                                        | 200\$d          |          |
| Область заглавия и сведений об ответственности   | Язык параллельного заглавия                                  | 200\$z          |          |
| Область заглавия и сведений об ответственности   | Подзаголовок                                                 | 200\$e          | ~        |
| Область заглавия и сведений об ответственности   | Общее обозначение материала                                  | 200\$b          |          |
| Область заглавия и сведений об ответственности   | Вид содержания                                               | 203\$a          |          |
| Область заглавия и сведений об ответственности   | Средство доступа                                             | 203\$c          |          |
| Область заглавия и сведений об ответственности   | Заглавие части/тома                                          | 200\$i          |          |
| Область заглавия и сведений об ответственности   | Обозначение тома (многот. продолж.)                          | 200\$v          | ~        |
| Область заглавия и сведений об ответственности   | Номер части (многот.)                                        | 200\$h          | ~        |
| Область заглавия и сведений об ответственности   | Уточнения                                                    | 010\$b          |          |
| Область заглавия и сведений об ответственности   | Доп. сведения об издании                                     | 205\$b          | ~        |
| Область заглавия и сведений об ответственности   | Сведения о размере (формат и/или размер)                     | 215\$d          |          |
| Область заглавия и сведений об ответственности   | Примечание о содержании                                      | 327\$a          |          |
| Область заглавия и сведений об ответственности   | Идентификатор организации (ISIL)                             | 856 <b>\$</b> a |          |
| Область заглавия и сведений об ответственности   | Путь к файлу                                                 | 856 <b>\$</b> d |          |
| Область заглавия и сведений об ответственности   | Имя файла                                                    | 856 <b>\$</b> f |          |
| Область заглавия и сведений об ответственности   | URI pecypca                                                  | 856 <b>\$</b> u |          |
| Область издания                                  | Сведения об издании                                          | 205\$a          | ~        |
| Область публикации, производства распространения | Издательство                                                 | 210\$c          | ~        |
| Область публикации, производства распространения | Город                                                        | 210\$a          | ~        |
| Область публикации, производства распространения | Год                                                          | 210\$d          | ~        |
| Область публикации, производства распространения | Страна публикации                                            | 102\$a          |          |
| Область физической характеристики                | Другие физ. хар-ки                                           | 215\$c          | ~        |
| Область физической характеристики                | Сведения о сопроводительном материале (только количество)    | 215\$e          | ~        |
| Область серии и многочастного монографического р | Заглавие серии                                               | 225\$a          | <b>v</b> |

Поля добавятся в соответствующие окна редактирования библиографической информации (расширенная информация).